# LAPORAN RANCANGAN POSTER HKI

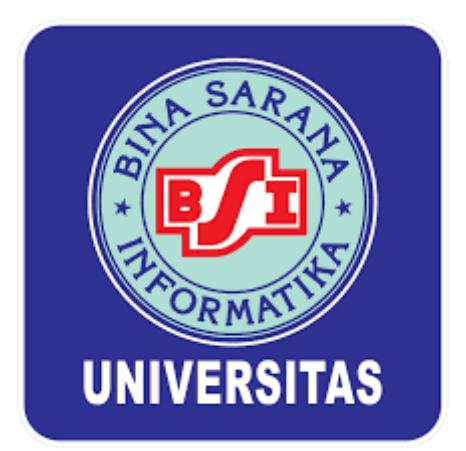

## PELATIHAN PEMBUATAN KONTEN PROMOSI INSTAGRAM DI LINGKUNGAN RW.13 KELURAHAN PEKAYON JAYA BEKASI

### Oleh:

| WIDARTI, M.I.Kom                        | (201203342) |
|-----------------------------------------|-------------|
| JUSUF FADILAH, M.I.Kom                  | (201203337) |
| DINA ANDRIANA, S. Sos, M.I.Kom          | (201003980) |
| IIN SORAYA, S. Sos, M.M                 | (201002902) |
| MARETA PURI RAHASTINE, S.Sn, M.I.Kom    | (201203034) |
| LAURENSIA RETNO HARIATININGSIH, M.I.Kom | (202109203) |
| NUR IMAN EL HIDAYAH, M.I.Kom            | (202103287) |

### PERIKLANAN

## FAKULTAS KOMUNIKASI DAN BAHASA UNIVERSITAS BINA SARANA INFORMATIKA JUNI 2022

### TUTORIAL PEMBUATAN POSTER PELATIHAN PEMBUATAN KONTEN PROMOSI INSTAGRAM DI LINGKUNGAN RW.13 KELURAHAN PEKAYON JAYA, BEKASI

Langkah-langkahnya yaitu:

1. Bukalah software adobe photoshop dan buat project/canvas baru berukuran A4, dengan resolusi 300px seperti berikut:

| New Document |                                           |                                          |                                                                                                    |                            |                      | $\times$ |
|--------------|-------------------------------------------|------------------------------------------|----------------------------------------------------------------------------------------------------|----------------------------|----------------------|----------|
| () Re        | cent Saved P                              |                                          |                                                                                                    |                            |                      |          |
| Start with   | i your own document settings<br>get worki | or from a range of docume<br>ng quickly. |                                                                                                    | PRESET DETAI               |                      | <b>*</b> |
|              |                                           |                                          |                                                                                                    | Width 21                   | Centimeters          | ~        |
|              | ×                                         | ×                                        | ×                                                                                                    | Height 29,7 Resolution     | Orientation Artboard | 3        |
|              |                                           |                                          |                                                                                                    | 300<br>Color Mode          | Pixels/Inch          | ~        |
|              |                                           |                                          |                                                                                                    | RGB Color<br>Background Co | 8 bit                | ~        |
|              | $\square$                                 |                                          | Image: Comparison of the second second secon | White > Advanced 0         | > Deptions           |          |
|              |                                           |                                          |                                                                                                    |                            |                      |          |
|              |                                           |                                          | \                                                                                                    |                            |                      | _        |
|              | Hind templates on Adobe :                 | Stock Co                                 | )                                                                                                    |                            | Create               | lose     |

2. Masukan warna gradients putih dan abu-abu dengan cara pilih gradients tools (G) dan pilih angle radial gradient, lalu buat seperti berikut:

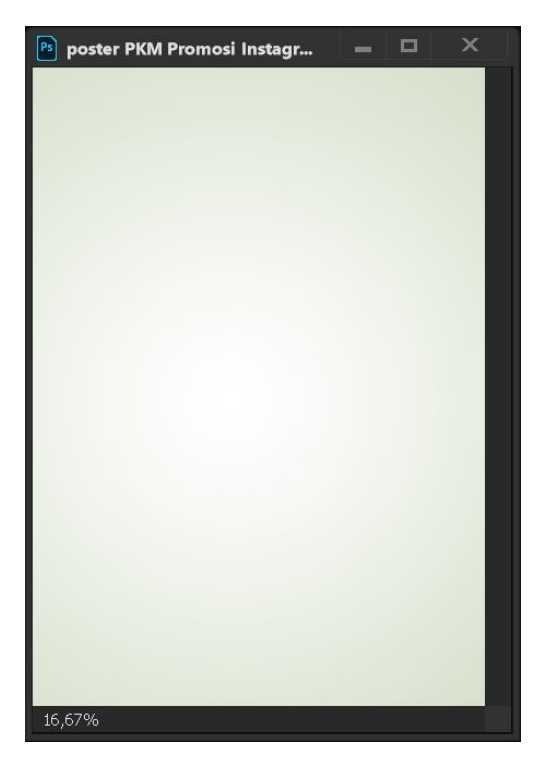

3. Pilih menu file Open, lalu masukan gambar yang dibutuhkan lalu posisikan seperti berikut:

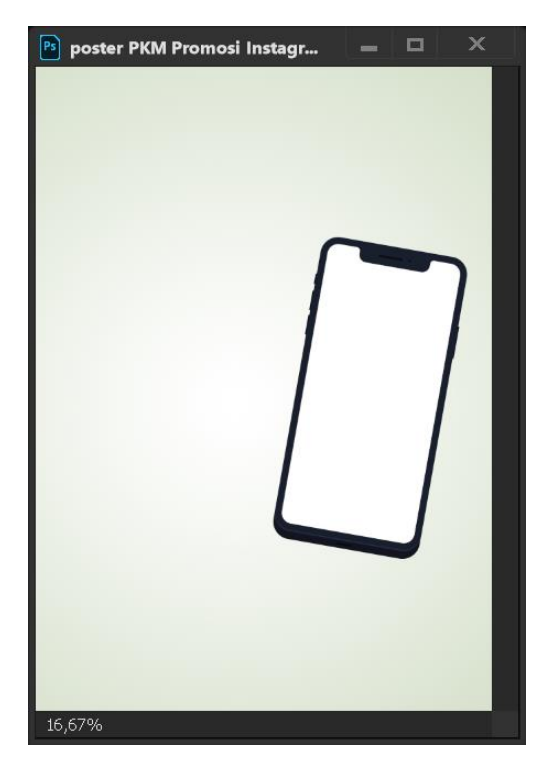

4. Masukan gambar layar handphone dengan menggunakan Teknik clipping mask (Alt+G) seperti berikut:

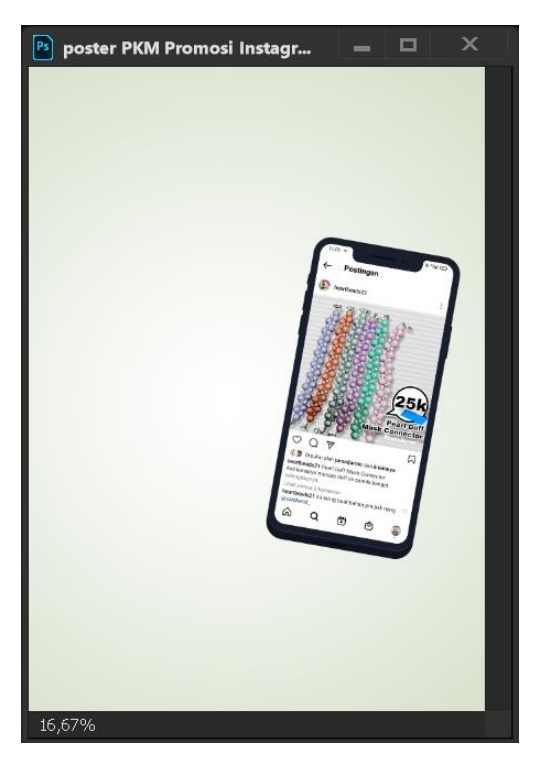

5. Pilih menu file Open, lalu masukan gambar yang dibutuhkan lalu posisikan seperti berikut dan lakukan kembali teknik clipping mask untuk memasukan gambar ke layar handphone:

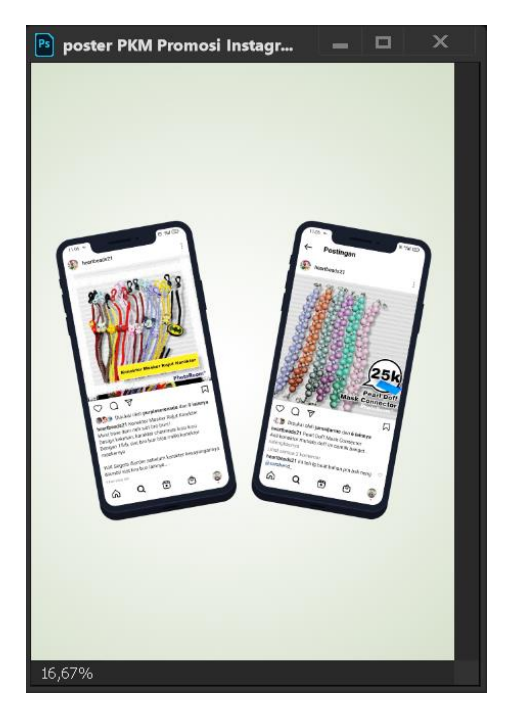

6. Pilih menu file Open, lalu masukan gambar yang dibutuhkan lalu posisikan seperti berikut dan lakukan kembali teknik clipping mask untuk memasukan gambar ke layar handphone:

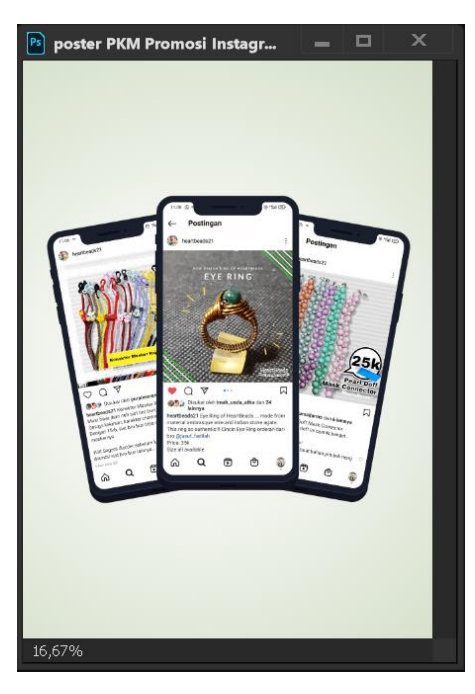

7. Pilih menu open file, kemudian masukan gambar orang lalu posisikan seperti berikut:

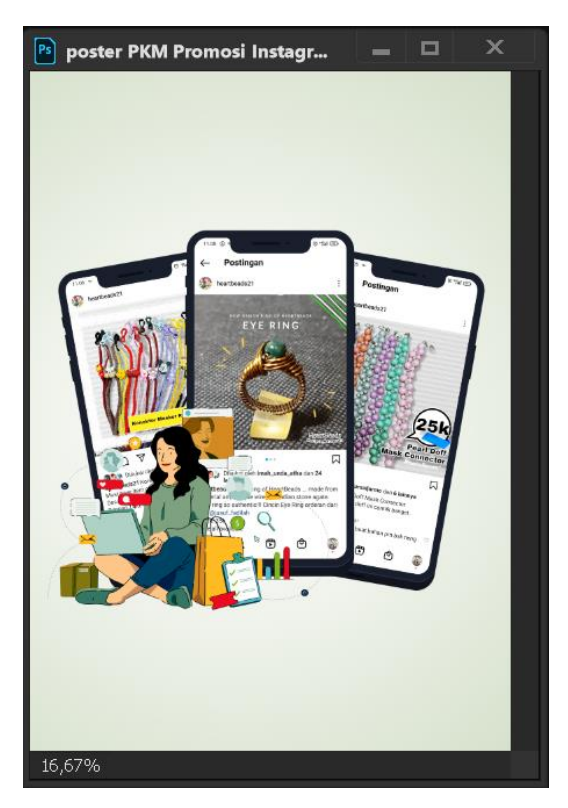

8. Pilih menu open file, kemudian masukan gambar orang lalu posisikan seperti berikut:

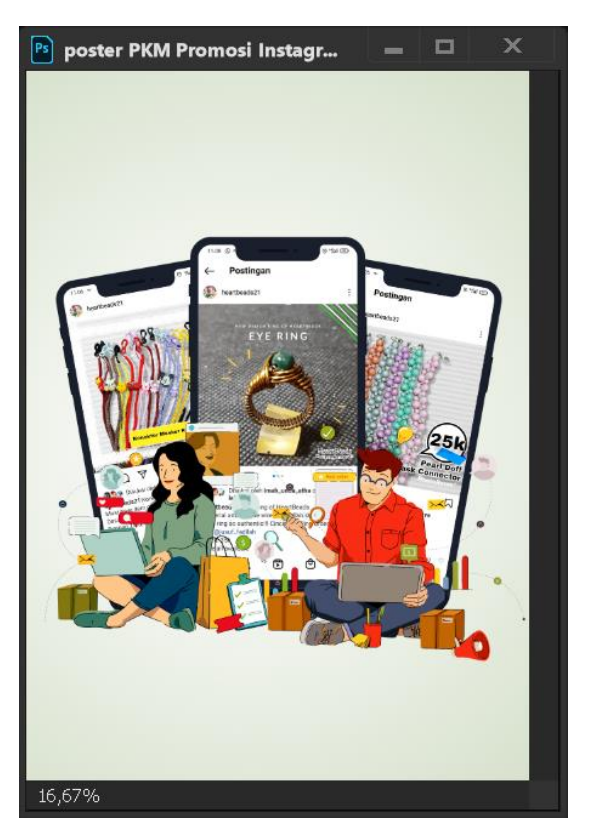

9. Tambahkan shadow dibawahnya lalu posisikan seperti berikut:

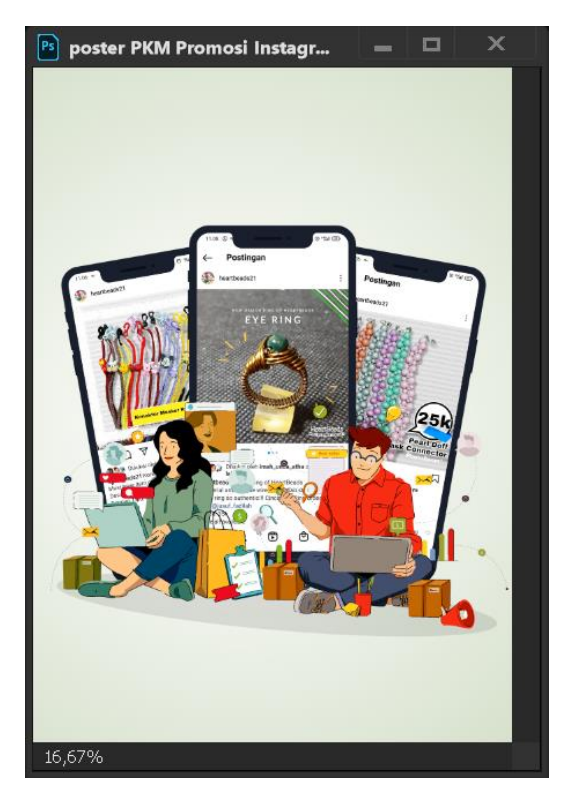

10. Tambahkan List Hitam di area bawah kemudian masukan logo media sosial BSI seperti berikut:

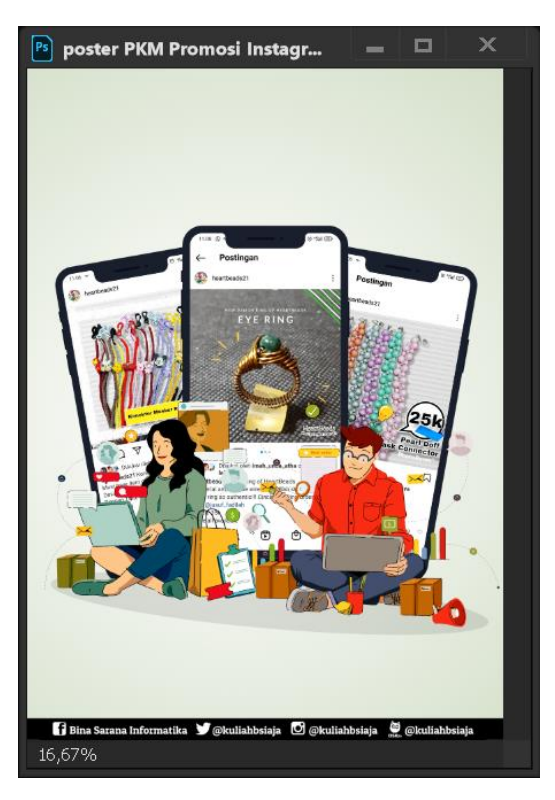

11. Ketikkan info ketua dan tim tutor dengan type tools (T) ke dalam canvas project dan posisikan seperti berikut:

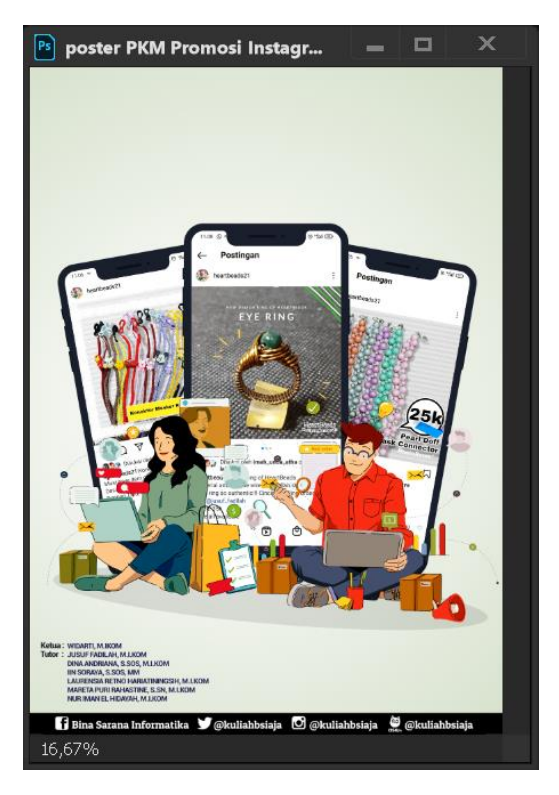

12. Ketikkan info kapan kegiatan berlangsung dan link zoom dengan type tools (T) ke dalam canvas project dan posisikan seperti berikut:

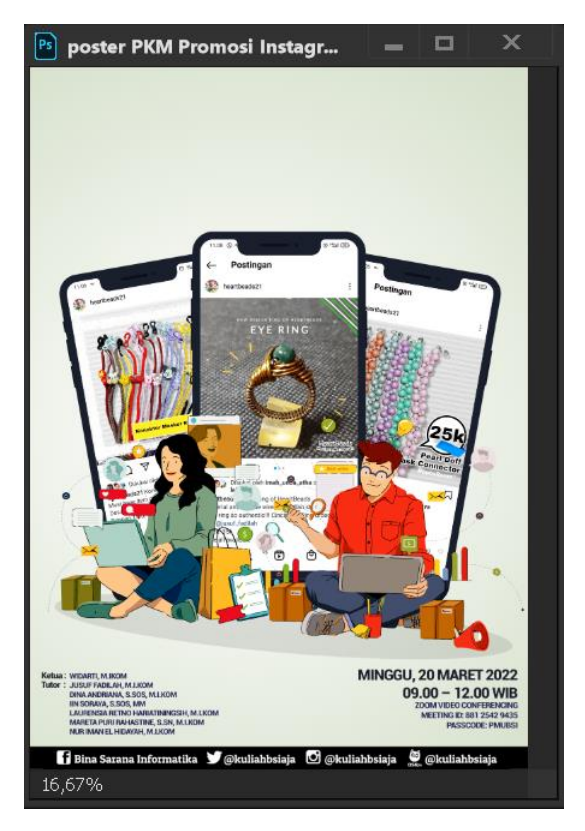

13. Pilih menu file open, masukan gambar logo universitas BSI dan posisikan seperti berikut dengan move tools (V)

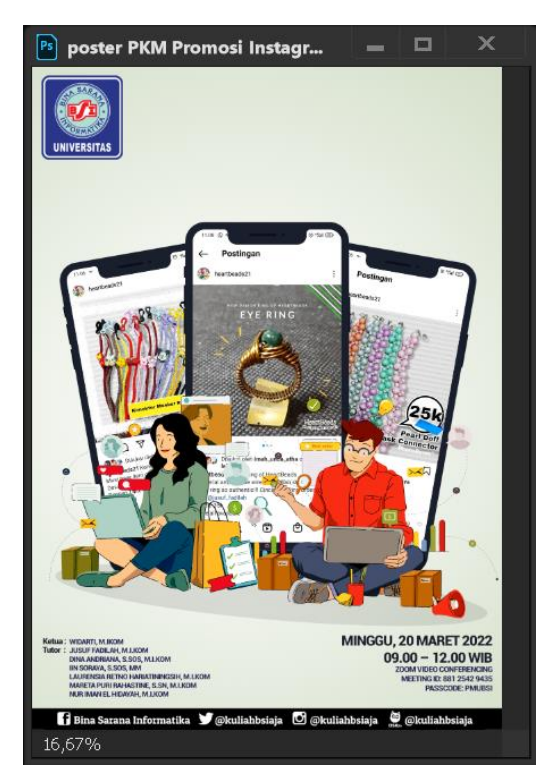

14. Pilih menu file open, masukan gambar logo LPPM universitas BSI dan posisikan seperti berikut dengan move tools (V)

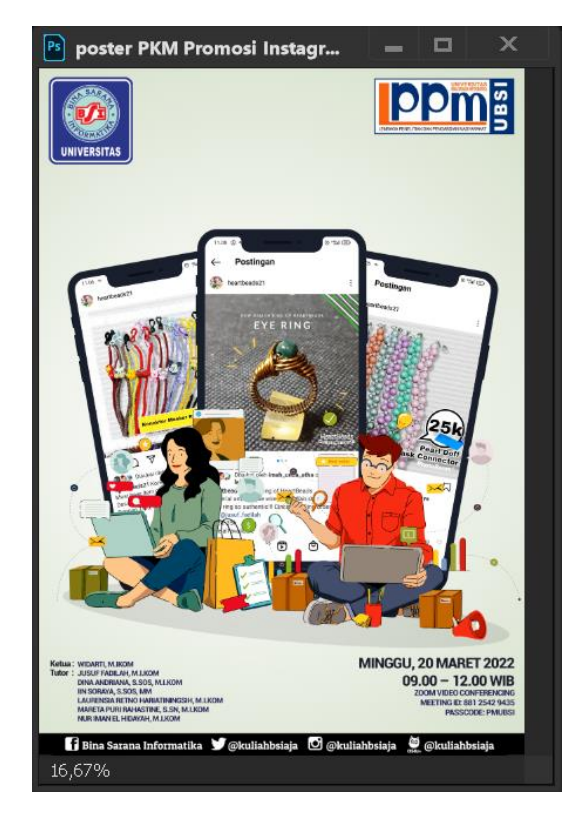

15. Ketikkan info judul kegiatan dengan type tools (T) ke dalam canvas project dan posisikan seperti berikut:

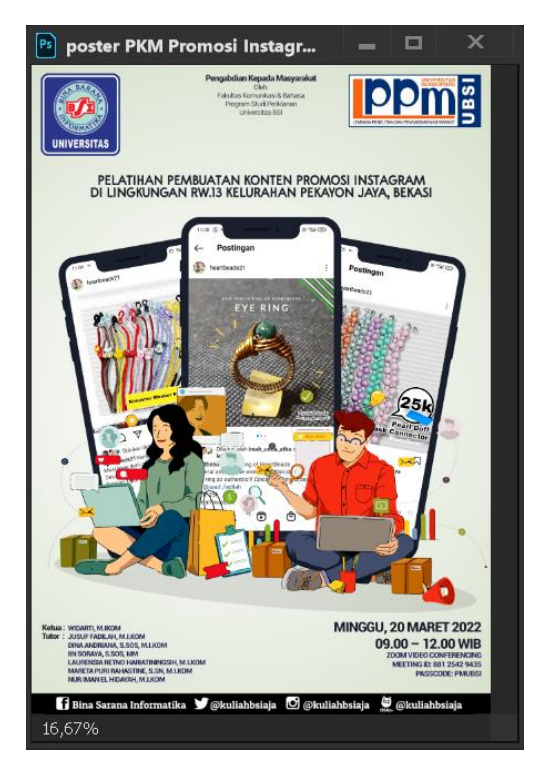

16. Tambahkan list Abu-abu dengan reqtangular marque tools dan posisikan seperti berikut:

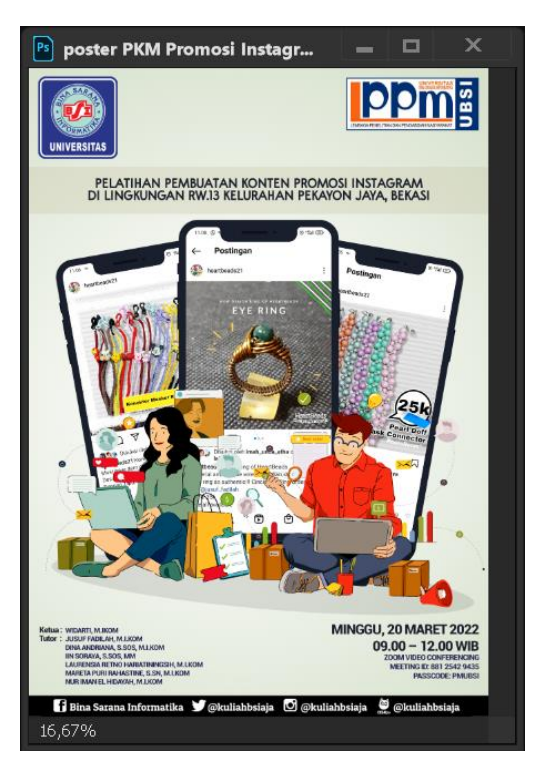

17. Ketikkan info penyelenggara kegiatan dengan type tools (T) ke dalam canvas project dan posisikan seperti berikut:

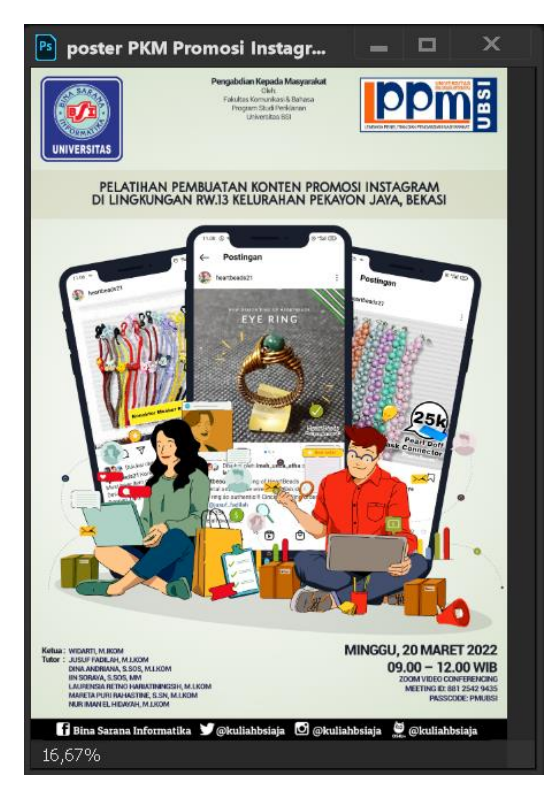

18. Pilih menu file - Save As, ketik nama filenya dan simpan file project di tempat yang diinginkan. Save kedalam format .psd dan .Jpeg.

| Pa Save As                                                                                                    | Photoshop (*.PSD;*.PDD;*.PSDT)                                                                                                    | ~                                                |
|----------------------------------------------------------------------------------------------------|----------------------------------------------------------------------------------------------------|--------------------------------------------------|
| $\leftrightarrow \rightarrow \wedge \uparrow \rightarrow$                                                                                  | Large Document Format (*.PSB)                                                                                                    |                                                  |
|                                                                                                    | BMP (*.BMP;*.RLE;*.DIB)                                                                                                    |                                                  |
| Organize - New                                                                                                    | Dicom (*.DCM;*.DC3;*.DIC)                                                                                                    |                                                  |
| This PC<br>3D Objects<br>Desktop<br>Documents<br>Documents<br>Downloads<br>Music<br>Pictures<br>Videos<br>Local Disk (C)<br>Local Disk (C) | Diction (*, DCW, -, Sch.2)           Photoshop DCS 1.0 (*, EPS)           Photoshop DCS 1.0 (*, EPS)           Photoshop DCS 1.0 (*, EPS)           IFF Format (*, IFF;*, TDU)           IPEG 2000 (*, IPEG*, IPEC*, IPEC*, |                                                  |
| Cour bisk (b),                                                                                                    | Targa (*.TGA;*.VDA;*.ICB;*.VST)                                                                                                    |                                                  |
| File name:                                                                                                    | TIFF (*.TIF;*.TIFF)                                                                                                    |                                                  |
| Save as type:                                                                                                    | : Photoshop (*.PSD;*.PDD;*.PSDT)                                                                                                    | ~                                                |
| s                                                                                                    | Save Options Color: Use P<br>Save: As a Copy Worki<br>Notes CC P<br>Alpha Channels IEC61<br>Spot Colors Other: Thum                                                                                                    | roof Setup:<br>ng CMYK<br>ofile: sRGB<br>966-2.1 |
| ▲ Hide Folders                                                                                                    |                                                                                                    | Save Cancel                                      |

19. Maka hasil akhirnya akan seperti berikut:

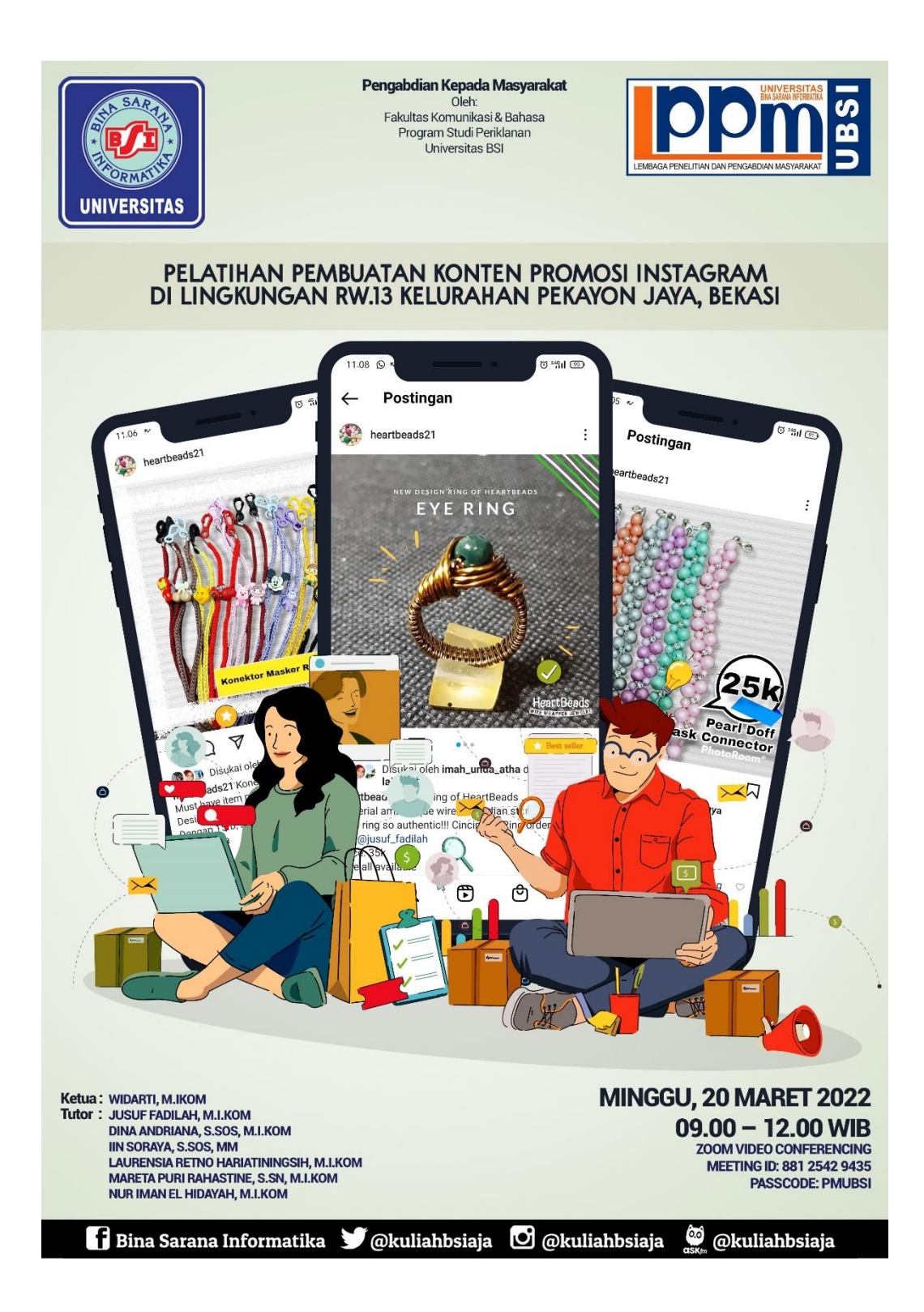

- Terima Kasih -

#### REPUBLIK INDONESIA KEMENTERIAN HUKUM DAN HAK ASASI MANUSIA

## SURAT PENCATATAN CIPTAAN

Dalam rangka pelindungan ciptaan di bidang ilmu pengetahuan, seni dan sastra berdasarkan Undang-Undang Nomor 28 Tahun 2014 tentang Hak Cipta, dengan ini menerangkan:

Nomor dan tanggal permohonan

EC00202234277, 6 Juni 2022

**Pencipta** Nama Alamat

Nama

Alamat

Kewarganegaraan

Kewarganegaraan

wilayah Indonesia Jangka waktu pelindungan

Nomor pencatatan

Tanggal dan tempat diumumkan untuk pertama kali di wilayah Indonesia atau di luar

Jenis Ciptaan Judul Ciptaan

**Pemegang Hak Cipta** 

1

Widarti, Jusuf Fadilah dkk

JI. Cempaka Wama No. 37 Rt. 011/004 Kel. Cempaka Putih Timur Kec. Cempaka Putih Jakarta Pusat, Jakarta Pusat, DKI JAKARTA, 10510 Γ.

Indonesia

Widarti, Jusuf Fadilah dkk

JI. Cempaka Wama No. 37 Rt. 011/004 Kel. Cempaka Putih Timur Kec. Cempaka Putih Jakarta Pusat , Jakarta Pusat, DKI JAKARTA, 10510

Indonesia

Poster

Pelatihan Pembuatan Konten Promosi Instagram Di Lingkungan RW. 13 Kelurahan Pekayon Jaya, Bekasi 1 Maret 2022, di Bekasi

Berlaku selama hidup Pencipta dan terus berlangsung selama 70 (tujuh puluh) tahun setelah Pencipta meninggal dunia, terhitung mulai tanggal 1 Januari tahun berikutnya.

000349876

adalah benar berdasarkan keterangan yang diberikan oleh Pemohon. Surat Pencatatan Hak Cipta atau produk Hak terkait ini sesuai dengan Pasal 72 Undang-Undang Nomor 28 Tahun 2014 tentang Hak Cipta.

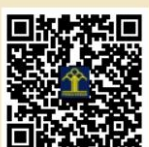

an Menteri Hukum dan Hak Asasi Manusia Direktur Jenderal Kekayaan Intelektual u.b.

Direktur Hak Cipta dan Desain Industri

Anggoro Dasananto NIP.196412081991031002

Disclaimer: Dalam hal pemohon memberikan keterangan tidak sesuai dengan surat pernyataan, Menteri berwenang untuk mencabut surat pencatatan permohonan.

#### LAMPIRAN PENCIPTA

| No | Nama                           | Alamat                                                                                                    |
|----|--------------------------------|----------------------------------------------------------------------------------------------------|
| 1  | Widarti                        | JI. Cempaka Warna No. 37 Rt. 011/004 Kel. Cempaka Putih Timur Kec. Cempaka Putih Jakarta Pusat             |
| 2  | Jusuf Fadilah                  | Perum Aneka Elok Blok A.V/14 Rt. 003/009 Kel. Penggilingan Kec. Cakung Jakarta Timur 13940                 |
| 3  | Dina Andriana                  | JI. R Sanim Gang. Rembun No. 121 Rt. 006/001 Kel. Tanah Baru Kec. Beji<br>Depok                            |
| 4  | lin Soraya                     | JI. Raya Plumpang-Semper, Gang H. Bakri No. 55 Rt 013/03 Kel. Rawa<br>Badak Selatan Kec Koja Jakarta Utara |
| 5  | Mareta Puri Rahastine          | JI. Pulo Sirih Timur 4 Blok Cc10, Rt 05 Rw 13 Kel. Pekayon Jaya Kec. Bekasi Selatan                        |
| 6  | Laurensia Retno Hariatiningsih | JI. Bulak Tengah VII No.24 Rt.006/007 Klender, Duren Sawit, Jakarta Timur                                  |
| 7  | Nur Iman El Hidayah            | Villa Gading Harapan Blok BD3/16 RT.07 RW.046 Kel. Bahagia Kec. Babelan Bekasi                             |

#### LAMPIRAN PEMEGANG

| No | Nama                           | Alamat                                                                                                  |
|----|--------------------------------|----------------------------------------------------------------------------------------------------|
| 1  | Widarti                        | JI. Cempaka Warna No. 37 Rt. 011/004 Kel. Cempaka Putih Timur Kec. Cempaka Putih Jakarta Pusat          |
| 2  | Jusuf Fadilah                  | Perum Aneka Elok Blok A.V/14 Rt. 003/009 Kel. Penggilingan Kec. Cakung Jakarta Timur 13940              |
| 3  | Dina Andriana                  | JI. R Sanim Gang. Rembun No. 121 Rt. 006/001 Kel. Tanah Baru Kec. Beji Depok                            |
| 4  | lin Soraya                     | JI. Raya Plumpang-Semper, Gang H. Bakri No. 55 Rt 013/03 Kel. Rawa Badak Selatan Kec Koja Jakarta Utara |
| 5  | Mareta Puri Rahastine          | JI. Pulo Sirih Timur 4 Blok Cc10, Rt 05 Rw 13 Kel. Pekayon Jaya Kec. Bekasi Selatan                     |
| 6  | Laurensia Retno Hariatiningsih | JI. Bulak Tengah VII No.24 Rt.006/007 Klender, Duren Sawit, Jakarta Timur                               |
| 7  | Nur Iman El Hidayah            | Villa Gading Harapan Blok BD3/16 RT.07 RW.046 Kel. Bahagia Kec.<br>Babelan Bekasi                       |

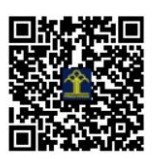